#### Практическая работа №1

# СИСТЕМА ИМИТАЦИОННОГО МОДЕЛИРОВАНИЯ СИСТЕМ УПРАВЛЕНИЯ

*Цель работы*: ознакомление с основными принципами работы в системе имитационного моделирования *CLASSIC*.

# 1 Теоретические сведения

#### построение модели

Система автоматизированного моделирования CLASSIC работает с моделями, которые можно представить в форме блок-схем. Модель CLASSIC - это совокупность блоков и связывающих их линий. Для работы программы необходимо запустить файл *classic exe* (CLASSIC/MAIN/classic exe). После запуска программы появится главное меню системы, которое имеет следующие пункты:

### ФАЙЛ/МОДЕЛЬ

Чтение из файла [F3] Запись в файл [F4] Ввод/редактирование Завершение работы

#### **3BEHO**

Разместить [ENTER] Редактировать параметры [TAB] Изменить ориентацию [ПРОБЕЛ] Удалить [DEL]

### СВЯЗИ

Провести связь [F5] Удалить связь [Ctrl+F5]

РАСЧЕТЫ

Анализ [F9] Частотный синтез [Alt+F9] Оптимизация [Shift+F9] Упрощение модели Анализ текущего звена

# НАЗНАЧИТЬ/ОТМЕНИТЬ

Назначение вход [F7] Назначение выхода [F8] Назначение варьируемого звена [F6] Отменить вход [Ctrl+F7] Отменить выход [Ctrl+F8] Отменить варьируемое звено [Ctrl+F6]

# МАСШТАБ

Увеличить [Gray +] Уменьшить [Gray -]

Далее в меню необходимо выбрать пункт **Ввод/редактирование**. В режиме ввода модели доступны следующие функции, отображаемые в верхней строке экрана (меню режима ввода модели):

F1-Помощь - Справочная служба CLASSIC;

F3-Чтение блок-схемы с диска или файла;

F4-Запись блок-схемы на диск или чтение ее с диска;

F5-проведение связи между звеньями;

F6-выбирается звено и назначается варьируемым;

F7-выбор звена, на которое подается входное воздействие;

F8-выбор звена, с которого снимается выходной сигнал;

F9-построение амплитудно-частотных характеристик;

F10-вызов главного меню;

ESC-отмена произведенного действия/выход из CLASSIC.

Модель вычерчивается системой в режиме Ввода/редактирования. В данном режиме на экране появляется два окна: в первом формируется модель, а втором задаются параметры каждого динамического звена. При BO вводе/редактировании структура модели выбирается положением звеньев и связей между ними. Порядок выполнения действий при формировании структуры – произвольный, т.е. сначала могут быть нарисованы звенья структуры, а после проведены связи между ними и заданы параметры или при прорисовывании одновременно звеньев проводятся связи И задаются параметры.

Для расположения звена необходимо при помощи клавиш управления звено-маркер мигающее на требуемое курсором поместить место И зафиксировать его [ENTER]. Предусмотрено изменение ориентации звена на противоположное (вход справа, выход слева) [ПРОБЕЛ]. Редактирование отдельной структуры допускает удаление связи или звена С входящими/выходящими из него связями.

Для задания параметров необходимо мигающее звено-маркер установить на блок (параметры которого вы хотите задать). Далее перейти в нижнее окно [Tab], где необходимо заполнить несколько полей. Поле «Номер» заполняется автоматически; в поле «Имя» вводится имя редактируемого звена, число символов может изменяться от 1 до 9 (задание имени не является обязательным); в поле W(s) вводятся параметры динамического звена. Клавиши PageUp/PageDown увеличивает/уменьшает порядок полиномов числителя и знаменателя.

Для проведения связей необходимо нажать [F5] мигающее звено-маркер установить на блок, из которого исходит связь, и зафиксировать его [ENTER], после чего появится курсор в виде крестика и при помощи клавиш управления курсором соединить звенья модели. Когда модель будет сформирована, необходимо назначить вход и выход модели, для чего мигающее звено-маркер установить на блок, на который будет подаваться входное воздействие/сниматься выходной сигнал и нажать [F7]/[F8].

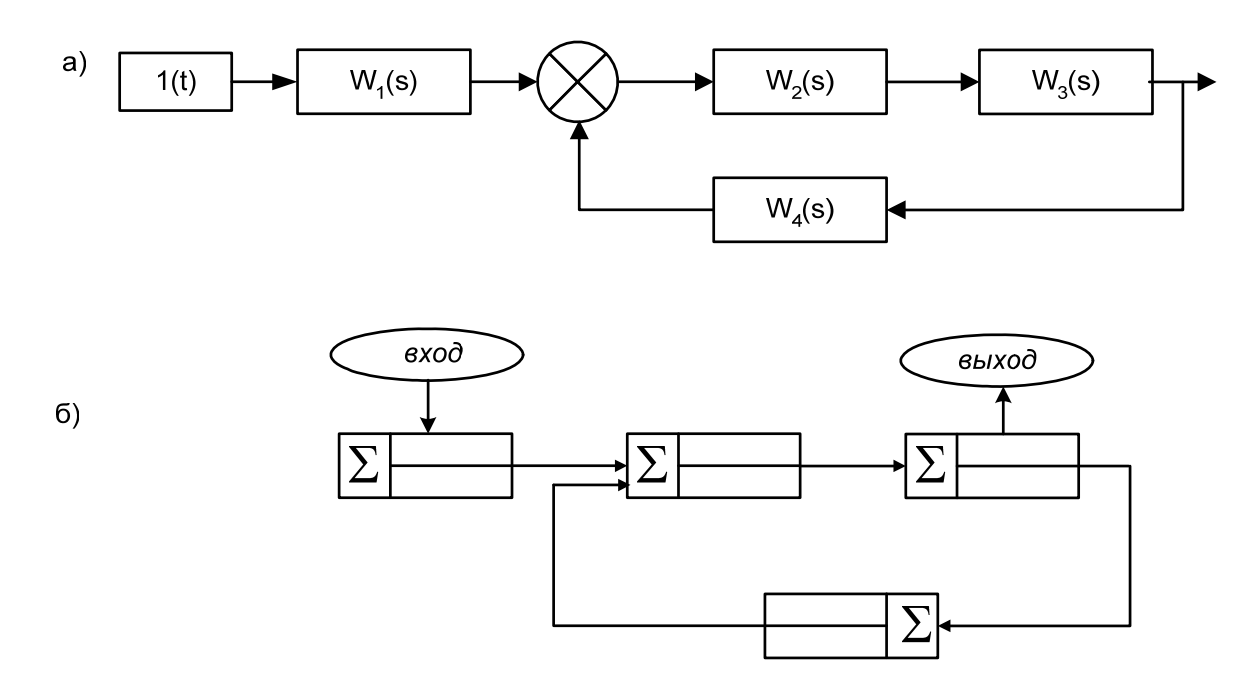

Рис. 1 Структурные схемы а) исходная, б) построенная в системе CLASSIC

При построении модели в системе CLASSIC необходимо обратить внимание на то, что выход предыдущего звена всегда соединяется с сумматором ( $\Sigma$ ) последующего.

#### Редактирование звена (звеньев)

Для изменения параметров (редактирования) или уничтожения какоголибо звена переместите мигающее звено-маркер на блок так, чтобы его центр попал внутрь нужного блока. После этого нажмите клавишу "Del", при уничтожении звена удаляются и все исходящие из него линии. Если вы хотите удалить связь необходимо нажать Ctrl+F5, установить мигающее звено-маркер на блок, из которого исходит связь и нажать [Enter], параметры звена корректируются в режиме ввода/редактирования при переходе в окно задания параметров динамических звеньев.

#### Режим построения А.Ч.Х.

Система строит автоматически АЧХ. Для построения АЧХ любого блока достаточно выбрать в меню пункт **Расчеты/Анализ**. Если необходимо построить АЧХ сложного соединения блоков, то необходимо предварительно получить соответствующую передаточную функцию (ПФ).

Меню режима построения АЧХ:

Графики - увеличение масштаба (HOME, END, PgUp, PgDn);

Передаточные функции – просмотр и редактирование общей передаточной функции системы

F1-Помощь - Доступ к справочной службе CLASSIC.

ESC-Выход - Возврат в режим ввода модели.

#### Работа с диском

В системе имеется возможность записи сформированной модели в дисковый файл и чтения модели из файла. Для записи построенной модели необходимо нажать клавишу [F4] в ответ на запрос системы ввести его имя. Допускается использование только имени файла, расширение система присваивает автоматически. Система запишет требуемый файл диск\...\CLASSIC\MODEL\ ИМЯ.mdl.

Имя файла состоит из собственно имени и расширения, разделенных точкой. В примере "ggg" - имя, а "mdl" - расширение файла. В имени и расширении допускается использование в произвольном порядке любых букв и цифр, а также символов "-" и "\_". Длина имени до 20-и, а расширения - до 3-х символов. Если при записи на диск система обнаружит уже существующий там одноименный файл, она предупредит о наличии файла с таким же именем и предложит перезаписать новую модель на место старой.

Для чтения уже существующей модели необходимо:

нажать клавишу [F3] => [Enter] => [ДИСК] => выбрать нужный диск => [Enter] => [КАТАЛОГ] => [ $\land$ ..] => [КАТАЛОГ] => [МОДЕЛЬ]=> выбор необходимой модели.

1. Скопировать имитационную систему (файл CLASSIC), на жесткий диск. Исходная версия CLASSIC состоит из трех директорий: 1. Environment; 2. Main; 3.Model.

2. Для установки параметров системы необходимо в директории Main выбрать файл *setup.exe*. запустить файл нажатием клавиши [Enter].

3. Найти при помощи кнопок управления курсора строки Enter BGI<Borland Graphics Interface>path: -1-:-2-\CLASSIC\environ

И

Enter Environment<Help/Messages/fonts>path: -1-:-2-\CLASSIC\environ

Где –1- диск на котором установлена имитационная система;

-2- путь указывающий местоположение файла CLASSIC.

Пример: нам необходимо установить систему CLASSIC на диск D в директорию ТАУ.

Действия: создаете на диске D директорию ТАУ. Копируете требуемый файл в созданную директорию. Далее находите файл setup.exe и запускаете файл нажатием клавиши [Enter]. Далее в соответствующей строке прописываете путь.

Enter BGI<Borland Graphics Interface>path: D:\TAY\CLASSIC\environ и

Enter Environment<Help/Messages/fonts>path: D:\TAY\CLASSIC\environ

Также при помощи файла setup.exe вы можете произвести установку таких параметров как цвет экрана, цвет линий и.т.п.

# 2. Задание на работу

1. По заданной на рис. 1, б структурной схеме построить схему моделирования в CLASSIC:

$$W_1(s) = K;$$
  

$$W_2(s) = \frac{K}{Ts+1};$$
  

$$W_3(s) = \frac{K}{T^2s^2+1};$$
  

$$W_4(s) = \frac{K}{s}.$$

2. Построить переходный процесс, ЛАЧХ, АФХ предложенной модели.

# 3 Содержание отчета

Отчет должен содержать:

- 1. Название работы, цель.
- 2. Структурную схему моделирования.
- 3. Преобразованную схему моделирования.

4. Рисунки полученных графиков переходного процесса, графиков ЛАЧХ и АФХ.

| Вариант | K | Т    |
|---------|---|------|
| 1       | 1 | 0,5  |
| 2       | 2 | 0,3  |
| 3       | 3 | 0,1  |
| 4       | 1 | 0,25 |
| 5       | 1 | 0,2  |
| 6       | 2 | 0,06 |
| 7       | 9 | 0,01 |
| 8       | 4 | 0,5  |
| 9       | 7 | 0,3  |
| 10      | 5 | 0,2  |
| 11      | 3 | 0,75 |
| 12      | 5 | 0,2  |

# 4 Варианты заданий